## ROZLICZENIE ROCZNEJ SKŁADKI ZUS-52

W roku 2023

ZAMKNIĘCIE MIESIĄCA => Osobiste dane podatkowe

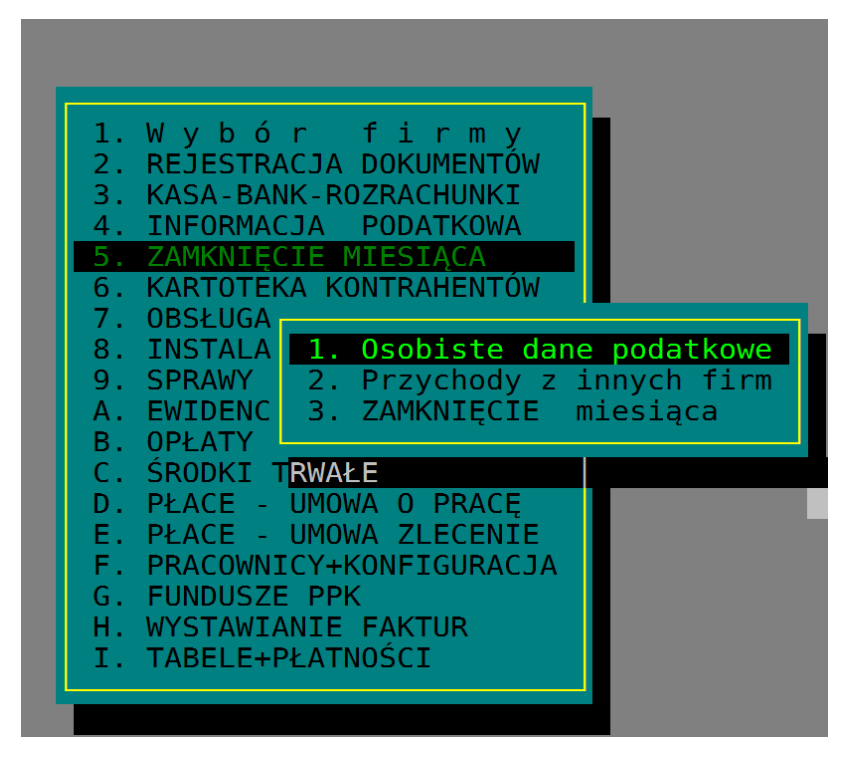

Ustawiamy się na dowolnym miesiącu naciskamy F5 i wybieramy

Dane do rocznej składki ZUS-52

| Nazwisko i imię                                                                    | Wydruk danych do stra                        | t                         | [1/3         |
|------------------------------------------------------------------------------------|----------------------------------------------|---------------------------|--------------|
|                                                                                    | Wydruk kontrolny ZUS-                        | 52                        | 4161,00      |
| - KRÓL MACIUŚ PIE                                                                  | Dane do rocznej skł.Z                        | US-52                     | iel)         |
| • 2023 Styczeń                                                                     | Raport z obliczeń roc                        | znej składki              | 1316,5       |
| • 2023 Luty                                                                        | - fundusz pra                                | cy                        | - 0,0        |
| • 2023 Marzec                                                                      | Składki należne za mi                        | esiąc (współpu            | racujący)    |
| • 2023 Kwiecień                                                                    | - ubezpieczen                                | ia społeczne              | 0,0          |
| • 2023 Maj                                                                         | - fundusz pra                                | cy i F.G.Ś.P.             | 0,0          |
| <ul> <li>2023 Czerwiec</li> <li>2023 Lipiec</li> <li>2023 Sierpień</li> </ul>      | Ubezpieczenie zdrowot                        | ne właściciela            | 3            |
| <ul> <li>2023 Sierpien</li> <li>2023 Wrzesień</li> <li>2023 Październik</li> </ul> | Ilość spółek komandyt                        | owych: 0                  |              |
| • 2023 Listopad<br>• 2023 Grudzień<br>+ KRÓLOWA KAROLINA                           | Przychód narastająco<br>Przychód za rok 2022 | ryczałt:<br>ryczałt:      | 0,00<br>0,00 |
| + UCIEKINIER BIAŁORUSKI                                                            | Dochód narastająco                           | skala :                   | 0,00         |
|                                                                                    | jw.                                          | liniowy: <mark>1</mark> 4 | 43811,86     |
|                                                                                    | Podstawa Zus-52                              | rvczałt:                  | 0.00         |

| 🗞 Dane do obliczenia rocznej składki zdrowotnej X                                                      |              |                          |  |  |
|----------------------------------------------------------------------------------------------------|--------------|--------------------------|--|--|
| KRÓL MACIUŚ PIERWSZY                                                                                   | PIT-28       | PIT-36/36L               |  |  |
| Przychód/dochód z DG wg PIT                                                                            | 0,00         | -580238,63               |  |  |
| - dochód/strata w okresie zawiesz.<br>- zmniejszenie o ZUS-51<br>- odpisy od ŚT sprzedanych w 2023     | 0,00<br>0,00 | 0,00<br>14481,94<br>0,00 |  |  |
| Il. m-cy podlegania ub. zdrowotnemu                                                                    | 12           | 12                       |  |  |
| Składki należne Z52 za rok 2023<br>Składki należne Z52 za II-XII 2023<br>Składki należne Z52 za I-2024 | 0,00         | 13764,89<br>314,10       |  |  |
| Formy opodatkowania w roku 2023: Liniov<br>Formy opodatkowania w roku 2024: Skala                      | му           | Ins<br>Ins               |  |  |
| End=zapisz Esc=                                                                                        | rezygnuję    | Pobierz z Ksp            |  |  |
| END=Zapisz ESC=Rezygnuję INS=Wybierz/pobierz                                                           |              |                          |  |  |

Należy pamiętać aby uzupełnić formę opodatkowania w roku 2024 (wybierając klawiszem INS)

Następnie na dowolnym polu ekranu (Przychody, składki) naciskamy klawisz Insert.

Dane uzupełniane są zgodnie z formą opodatkowania w danej firmie. Jeżeli podatnik ma jeszcze przychody z ryczałtu to to samo należy wykonać również w tej drugiej firmie.

Raport z obliczeń możemy wydrukować z pozycji

KSP - 2023 (c) Logotech AA [ Baza-> D:\\_WERSIE\KSP\_2023\BAZA\ (wersja: 023.01.108) ] (634-025-06-15)
 Namedria (Decatora Namedria Waściciela Namedria Administratora Saldon Keef Help (Alt+H)

| Dane do deklaracji                                                                                                 | (2) LOGOTECH PLACE [6340250615]                                                                                                    |
|----------------------------------------------------------------------------------------------------|----------------------------------------------------------------------------------------------------|
| Nazwisko i imię                                                                                                    | Wydruk danych do strat<br>Wydruk kontrolny ZUS-52 4161,00                                                                                                    |
| - KRÓL MACIUŚ P<br>• 2023 Styczeń                                                                                  | E Dane do rocznej skł.ZUS-52<br>Raport z obliczeń rocznej składki 131                                                                                         |
| <ul> <li>2023 Luty</li> <li>2023 Marzec</li> <li>2023 Kwiecień</li> <li>2023 Maj</li> <li>2023 Czerwiec</li> </ul> | <ul> <li>fundusz pracy:</li> <li>Składki należne za miesiąc (współpracujący)</li> <li>ubezpieczenia społeczne :</li> <li>fundusz pracy i F.G.Ś.P.:</li> </ul> |
| • 2023 Czerwieć<br>• 2023 Lipieć<br>• 2023 Sierpień                                                                | Ubezpieczenie zdrowotne właściciela                                                                                                    |
| <ul> <li>2023 Sierpien</li> <li>2023 Wrzesień</li> <li>2023 Październik</li> </ul>                                 | Ilość spółek komandytowych: 0                                                                                                    |
| <ul> <li>2023 Listopad</li> <li>2023 Grudzień</li> <li>KAPOLTNA</li> </ul>                                         | Przychód narastająco ryczałt: 0,00<br>Przychód za rok 2022 ryczałt: 0,00                                                                                      |
| + UCIEKINIER BIAŁORUS                                                                                              | (I Dochód narastająco skala : 0,00<br>jw. liniowy: 223224,31                                                                                                  |

| Właściciel : MACIUŚ PIERWSZY KRÓL                                                                                |        |               |        |                                                                                                    |                                  |                                  |                                                                          |       |  |  |
|----------------------------------------------------------------------------------------------------|--------|---------------|--------|----------------------------------------------------------------------------------------------------|----------------------------------|----------------------------------|--------------------------------------------------------------------------|-------|--|--|
| Opodatkowany w trakcie roku 2023     : Podatek liniowy<br>Opodatkowany w trakcje roku 2024     : Skala podatkowa |        |               |        |                                                                                                    |                                  |                                  |                                                                          |       |  |  |
| DRA                                                                                                    | Skł    | tadki naležne | 3      |                                                                                                    | Rozliczenie składek za rok 2023  |                                  |                                                                          |       |  |  |
| za<br>miesiąc                                                                                                    | PIT-36 | PIT-36L       | PIT-28 | PIT-36                                                                                                    | 6/36L                            | Kwota                            | PIT-28                                                                   | Kwota |  |  |
| 2023-01                                                                                                    |        |               |        | DOCHÓD Z DG (z remanentem)<br>- składki ZUS-51 do odliczenia<br>- dochód/strata z okresu zawieszenia<br>- Odpisy amortyzacyjne do roku 2022<br>od ST sprzedanych w roku 2023<br>Dochód jako podstawa składki zdrowotnej<br>Roczna składka zdrowotna |                                  | -580238, 63                      | Przychód za rok 2023 z DG                                                |       |  |  |
| 2023-02                                                                                                    |        | 10531, 66     |        |                                                                                                    |                                  | 14481, 94                        | - skiadki ZUS-51 do odliczenia<br>- przychód/strata z okresu zawieszenia |       |  |  |
| 2023-03                                                                                                    |        | 406, 33       |        |                                                                                                    |                                  |                                  | Przychód jako podstawa składki zdrowotnej                                |       |  |  |
| 2023-04                                                                                                    |        | 314, 10       |        |                                                                                                    |                                  |                                  | Ilość miesięcy podlegania ubezpieczeniu                                  |       |  |  |
| 2023-05                                                                                                    |        | 314, 10       |        |                                                                                                    |                                  |                                  | Zarowotnema w 2023                                                       |       |  |  |
| 2023-06                                                                                                    |        | 314, 10       |        | Ilość miesięcy podlegania ubezpieczeniu                                                                                                    |                                  | 12                               | Roczna podstawa składki zdrowotnej                                       |       |  |  |
| 2023-07                                                                                                    |        | 314, 10       |        | zdrowotnemu w 2023                                                                                                    |                                  |                                  | Składka roczna od podstawy                                               |       |  |  |
| 2023-08                                                                                                    |        | 314, 10       |        | Minimalna składka roczna                                                                                                    |                                  | 3769, 20                         | Składki należne za rok 2023                                              |       |  |  |
| 2023-09                                                                                                    |        | 314, 10       |        | Podstawa składki za rok 2023                                                                                                    |                                  | 41880, 00                        |                                                                          |       |  |  |
| 2023-10                                                                                                    |        | 314, 10       |        | Procent składki zdrowotne                                                                                                    | Procent składki zdrowotnej 9,00% |                                  |                                                                          |       |  |  |
| 2023-11                                                                                                    |        | 314 10        |        | Składka roczna od podstaw                                                                                                    | vy                               | 3769, 20                         |                                                                          |       |  |  |
| 2023 11                                                                                                    |        | 214 10        |        | Składki należne za rok<br>składkowy 2023         PIT-36         314,10           PIT-36L         13764,89         ŁĄCZNA KWO                                                                                                    |                                  | FACTNA EWOTA DO ZWDOTU - 10200 2 |                                                                          |       |  |  |
| 2023-12                                                                                                    |        | 014,10        |        |                                                                                                    |                                  | 13764, 89                        | LĄCZNA KWOIA DO ZWROIU - 10509,79                                        |       |  |  |
| 2024-01                                                                                                    |        | 314, 10       |        |                                                                                                    |                                  |                                  |                                                                          |       |  |  |
| Należna                                                                                                    |        | 14078, 99     |        | DO ZWROTU                                                                                                    |                                  | 10309, 79                        |                                                                          |       |  |  |

W roku 2024 w punkcie PŁACE – UMOWA O PRACĘ=>Eksport do Płatnika , PIT-4

Następnie na liście osób naciskamy F5 i wybieramy opcję J. Przygotuj dane do rocznej składki ZUS-52

| 1. Zestawienie wypłat                                        | Umz Ump |
|--------------------------------------------------------------|---------|
| 3. PIT-4R podsumowanie wypłat                                | Tak Tal |
| 4. PII-4R Deklaracja (13)                                    |         |
| 5. PII-4 przetew<br>6. Przekaż dane do KSP                   |         |
| 7. Dowód wewnetrzny do iw.                                   | Nie Tal |
| 8. Raport z przekazania danych do PP                         | Tak Nie |
| 9. Przekaż dane do płatnika (DRA,RCA)                        | Nie Tal |
| A. Wykaz zatrudnionych i zwolnionych                         | Tak Nie |
| B. Zestawienie do NFZ                                        | Nie Tal |
| C. Przelew do ZUS za pracowników                             | Nie Tal |
| D. Przelew do ZUS za włascicieli<br>E. Eksport dopych do CUS |         |
| E. Eksport danych do obs<br>E. Eksport 75WA do płatnika      |         |
| G. Zestawienie składek ZUS za okres                          | Tak Nie |
| H. Roczne zestawienie IMIR                                   | Nie Tal |
| I. ZUS-IWA - obliczenie składki na wypadkowe                 | Nie Tal |
| J. Przygotuj dane do rocznej składki ZUS-52                  | Nie Tal |
|                                                              | Tak Nie |
| GAJOWY MARUCHA                                               | Tak Nie |
|                                                              |         |

Wybieramy podatnika z listy:

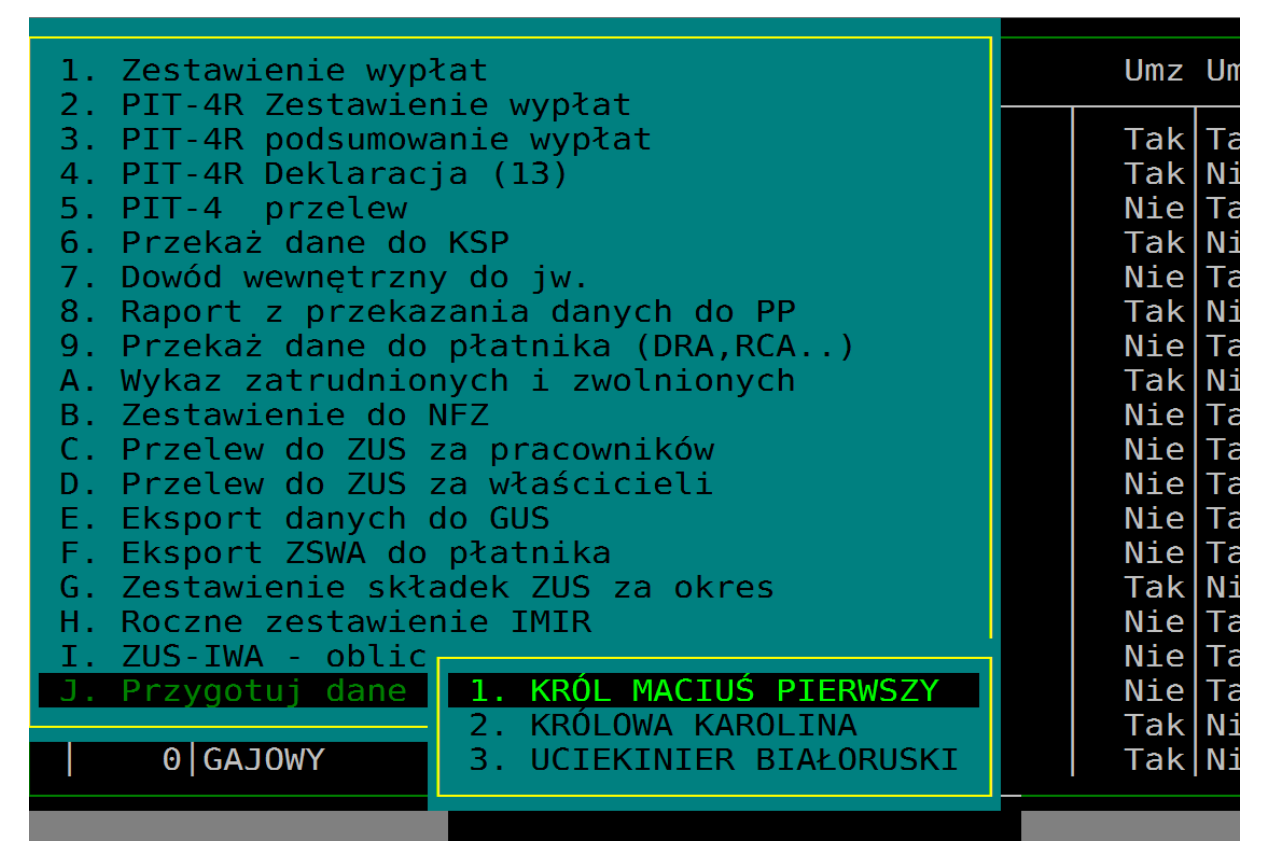

A następnie uzupełniamy formy opodatkowania 2023 i 2024 i w środkowej części naciskamy INS

| Program    | odpyta | o położenie | bazy danycl  | h z roku 202  | 23 lub każe ia | a wskazać |
|------------|--------|-------------|--------------|---------------|----------------|-----------|
| 1 IOBIAIII | oupytu | o polozenie | Suly duriger | 1 2 10100 202 | -9 100 1020 je | Į Wokazac |

| <ul> <li>O _ O O</li> <li>Podsumowanie</li> </ul> | 0.00                                                       | 0.00                                            | ×In             |
|---------------------------------------------------|------------------------------------------------------------|-------------------------------------------------|-----------------|
| Baza=<br>Czy wy                                   | D:\_WERSJE\KS<br>bierasz tę bazę dar<br>czy też chcesz wsk | P_2023\BAZA\<br>nych na rok 2023,<br>azać inną? | We<br>'zy<br>ro |
| Wybieram                                          | tę Inna baza                                               | a Rezygnuj                                      | <del>?</del>    |
|                                                   |                                                            |                                                 |                 |

Następnie określi powiązania podatnika z rokiem 2023

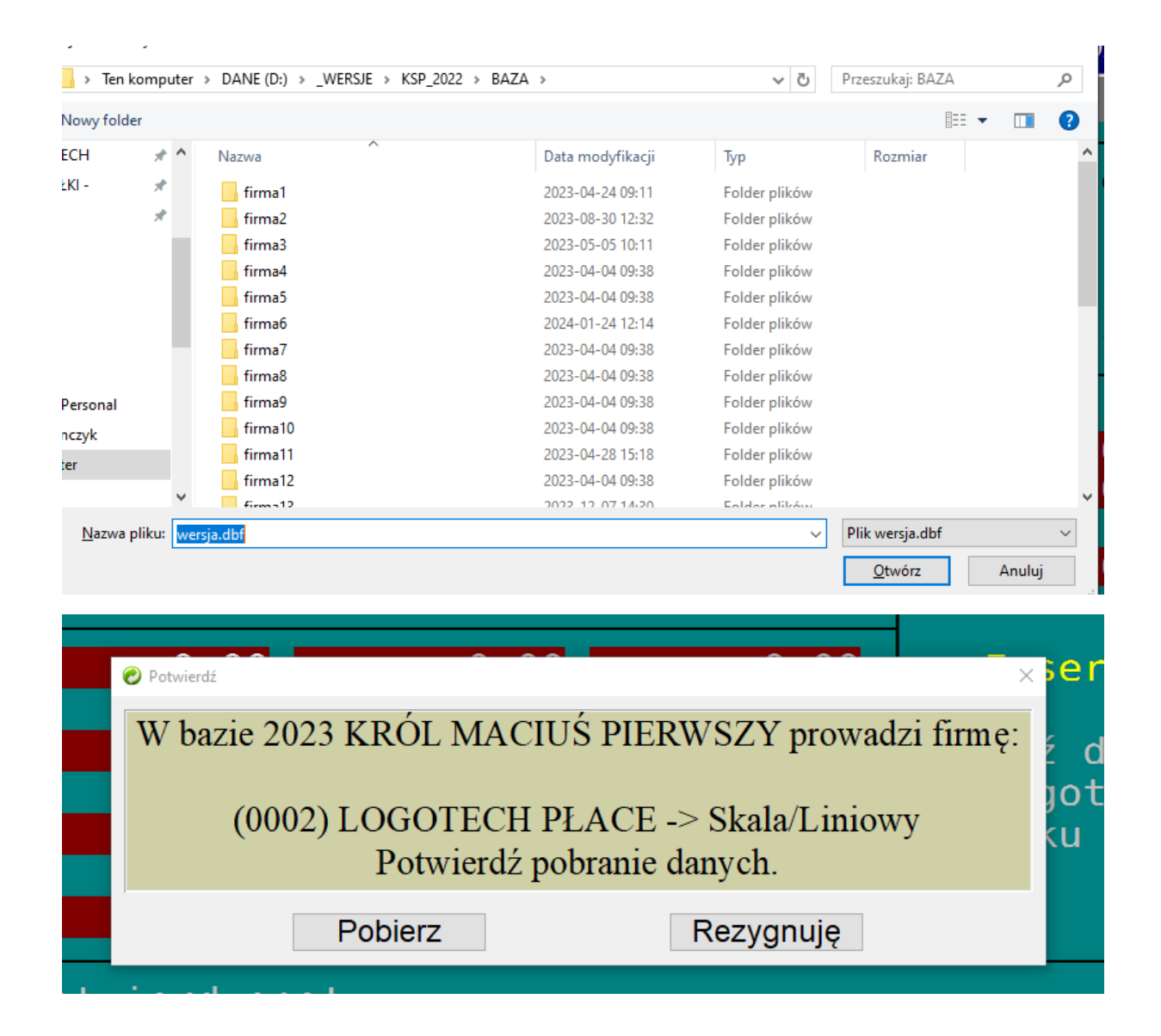

Klawiszem End zamykamy formatkę i musimy potwierdzić uzupełnienie deklaracji kwietniowej

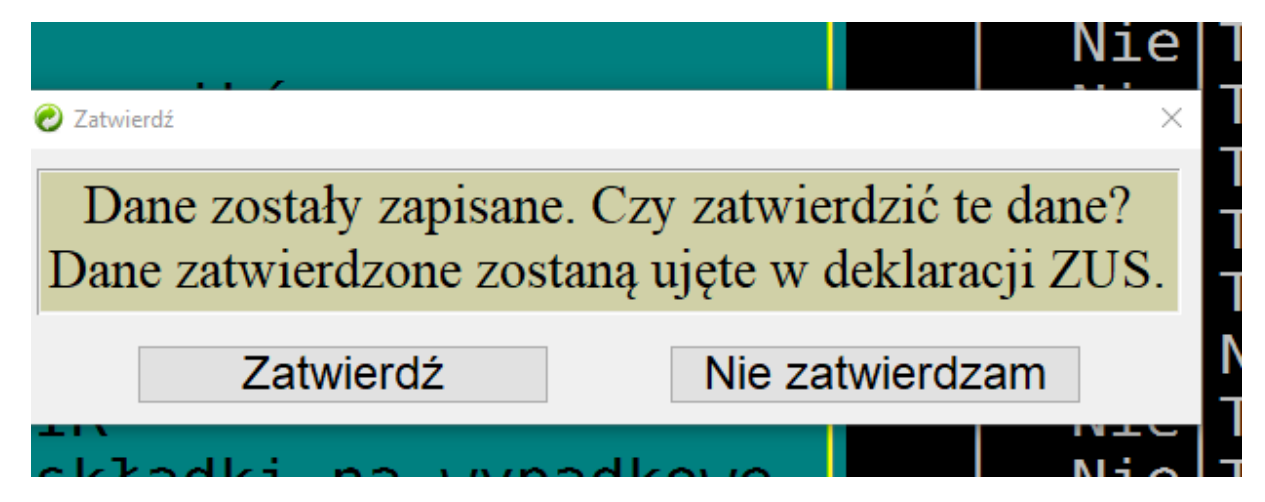